## Cómo realizar el registro de personal

1. Ingrese al módulo Administración de la I.E., submódulo PERSONAL

En esta opción, el sistema permite el registro del personal docente dando clic en la opción de **traer Personal Nexus** o se puede realizar de manera individual, dando clic en <u>+Agregar</u>

| Ō      | de Apoyo a la Gestión de<br>la Institución Educativa | _                               |                                           | Año                     | Escolar 🔹 🌱               | Nivel: EBR - PRIMARIA<br>DRE LIMA METROPOLIT | ANA - UGEL 03 BREÑA | Dire                        | ector IE           |          |
|--------|------------------------------------------------------|---------------------------------|-------------------------------------------|-------------------------|---------------------------|----------------------------------------------|---------------------|-----------------------------|--------------------|----------|
| 1      | Pegresar                                             | Administración de la I.E. > Per | sonal                                     |                         |                           |                                              |                     |                             |                    |          |
| -7-    |                                                      | Personal de la IE               |                                           |                         |                           |                                              |                     |                             |                    |          |
| 203    | Administración de la I.E.                            |                                 |                                           | Cargo                   | C Datos Compl             | etos                                         |                     |                             |                    |          |
| 0      | Apertura de Año Escolar                              | Buscar por Documer              | to / Nombres y Apellidos 🛛 🔍              | Todos                   | <ul> <li>Todos</li> </ul> |                                              | •                   |                             |                    |          |
| 0      | Fechas Especiales                                    |                                 | 0/30                                      |                         |                           |                                              |                     |                             |                    |          |
| 0      | ) Personal                                           |                                 | Traer Personal de<br>Nexus                | Validar Identidad       | desd                      | e Excel                                      | Año Anteri          | al del<br>or                | +                  | Agregar  |
| 0      | ) Cargos                                             | Tipo Doc.<br>Identidad<br>ider  | mento<br>de Apellidos y nombres<br>ıtidad | Cargo                   | Celular d                 | rigen Document<br>atos validado              | Datos<br>completos  | Tiene<br>usuario<br>sistema | Estado<br>personal | Acciones |
| 0      | Gestión de usuarios I.E.                             | DNI                             |                                           | Personal Administrativo | s                         | IAGIE Si                                     | Si                  | No                          | <b>S</b>           | / 1      |
| 0      | Diseño Curricular                                    |                                 |                                           |                         |                           | Registros por                                | página 10 👻         | 1 - 1 de 1                  | 14                 |          |
| 0      | Grados y secciones                                   | Leyenda: Activo <               | Desactivado 😑                             |                         |                           |                                              |                     |                             |                    |          |
| $\Box$ | Actualizar Datos de la LE                            |                                 |                                           |                         |                           |                                              |                     |                             |                    |          |

En el caso de escoger la opción traer Personal Nexus, el sistema mostrará el siguiente mensaje: ¿Desea copiar personal de la IE desde el último reporte Nexus?, darle clic en <u>Sí, continuar</u> y se mostrará el listado del personal.

|    |                             | Administración de la I.E. > Personal                                                                                                    |
|----|-----------------------------|----------------------------------------------------------------------------------------------------|
| <  | Regresar                    | Personal de la IE                                                                                                    |
| ¢3 | Administración de la I.E. ^ |                                                                                                    |
| О  | Apertura de Año Escolar     | Buscar por Documento / Nombres y Apellidos Q Todos Todos Todos                                                                                                    |
| 0  | Fechas Especiales           |                                                                                                    |
| С  | Personal                    | Ingresar Personal del Nexus     Validar Identidad     Ingresar Personal del desde Excel     Copiar Personal del Año Anterior     + Agregar                                                                                                    |
| 0  | Cargos                      | Documento       Documento       Tiene         Identidad       de       Identidad       Desea copiar personal de la IE desde el último reporte       n       Documento       Datos       Estado         usuario       personal       de       identidad       identidad       completos       filene |
| 0  | Gestión de usuarios I.E.    | DNI     45481846       Fecha de último reporte de personal de Nexus: 21/03/2024                                                                                                    |
| 0  | Diseño Curricular           | Importante: Se copiará todo el personal de la IE encontrado en Nexus. Registros por página 10 👻 1 - 1 de 1   < < >>                                                                                                    |
| 0  | Grados y secciones          | Leyenda: Activo 📀 Desai<br>Leyenda: Activo Registrado en el sistema,<br>entonces no se actualizará sus datos personales, pero sí se<br>actualizarán los datos del cargo.                                                                                                    |
| О  | Actualizar Datos de la I.E. |                                                                                                    |
|    |                             | Cancelar Sí, continuar                                                                                                    |
|    |                             |                                                                                                    |

## En el caso de escoger la opción de **+Agregar**

| Admi | istración de la I.E. 🗲 Personal              |                   |   |                               |                                     |           |  |  |  |  |
|------|----------------------------------------------|-------------------|---|-------------------------------|-------------------------------------|-----------|--|--|--|--|
| Per  | Personal de la IE                            |                   |   |                               |                                     |           |  |  |  |  |
|      |                                              |                   |   |                               |                                     |           |  |  |  |  |
|      |                                              | Cargo             |   | Datos Completos               |                                     |           |  |  |  |  |
|      | Buscar por Documento / Nombres y Apellidos Q | Todos             | * | Todos                         | <b>~</b>                            |           |  |  |  |  |
|      | 0/30                                         |                   |   |                               |                                     |           |  |  |  |  |
|      | Traer Personal de Nexus                      | Validar Identidad |   | Ingresar Personal desde Excel | Copiar Personal del<br>Año Anterior | + Agregar |  |  |  |  |

La IE deberá ingresar el documento de identidad del docente, validar la información y completar los datos solicitados hasta el punto número 3

| inistración de la I.E. > Personal                                      |                          |                   |                                          |                          |  |  |  |  |
|------------------------------------------------------------------------|--------------------------|-------------------|------------------------------------------|--------------------------|--|--|--|--|
| gistro de Personal                                                     |                          |                   |                                          |                          |  |  |  |  |
| 1<br>Datos personales                                                  |                          | 2<br>Asignación d | )<br>e cargo                             | 3<br>Asignación de áreas |  |  |  |  |
| ∫ Tipo Soc. Identidad *                                                | Documento de Identidad * | Validar           |                                          |                          |  |  |  |  |
| CE                                                                     | Segundo Apellido *       |                   | Nombres *                                | Sexo *                   |  |  |  |  |
| Fecha *                                                                | País*                    |                   | Departamento / Provincia / Distrito<br>- |                          |  |  |  |  |
| - Domicilio RENIEC/Migraciones<br>Departamento / Previncia / Diavito * |                          |                   | Disastila                                |                          |  |  |  |  |
| - Domicilio Actual                                                     |                          |                   |                                          |                          |  |  |  |  |
| Departamento / Provincia / Distrito                                    |                          | •                 | Dirección *                              |                          |  |  |  |  |
| Información de Contacto                                                |                          |                   |                                          |                          |  |  |  |  |
| Celular                                                                | 0/9 Teléfono             | 0/8               | Correo Electrónico                       | 0/100                    |  |  |  |  |
|                                                                        |                          |                   |                                          |                          |  |  |  |  |

En el punto **1**: Datos personales se mostrarán luego de validar el DNI, los datos de domicilio actual, dirección y otros deberá ser ingresado de manera manual, luego dar clic sobre el botón **SIGUIENTE**.

| Tipo Doc. Identidad<br>DNI            | Documento de Identidad *<br>40533818 | Revalidar |                                                               |                     |
|---------------------------------------|--------------------------------------|-----------|---------------------------------------------------------------|---------------------|
|                                       |                                      |           |                                                               |                     |
| Primer Apellido<br>BARBA              | Segundo Apellido *<br>MONTES         |           | Nombres *<br>MIGUEL JESUS                                     | Sexo *<br>MASCULINO |
| - Datos de Nacimiento-                |                                      |           |                                                               |                     |
|                                       |                                      |           |                                                               |                     |
| Fecha *<br>14/03/1980                 | País *<br>PERÚ                       |           | Departamento / Provincia / Distrito<br>LIMA / HUAURA / HUACHO |                     |
|                                       |                                      |           |                                                               |                     |
| Domicilio RENIEC/Migraciones          |                                      |           |                                                               |                     |
| Departamento / Provincia / Distrito * |                                      |           |                                                               |                     |
|                                       |                                      |           | JOAN DELEFIAN                                                 |                     |
| Domicilio Actual                      |                                      |           |                                                               |                     |
| / Departamento / Provincia / Distrito |                                      |           | ⊂ Dirección *                                                 |                     |
| LIMA / LIMA / SAN ISIDRO              |                                      | ÷         | JUAN DELLEPIANI                                               |                     |
|                                       |                                      |           |                                                               |                     |
|                                       |                                      |           |                                                               |                     |
| Información de Contacto               |                                      |           |                                                               |                     |
|                                       |                                      |           |                                                               |                     |
| Celular                               | Teléfono                             |           | Correo Electrónico                                            |                     |
|                                       | 0/9                                  | 0/8       |                                                               | 0/100               |
|                                       |                                      |           |                                                               |                     |

En el punto 2, el sistema mostrará en la opción de CARGO\* seleccione el cargo del personal que está registrando, complete la información solicitada y clic sobre el botón siguiente.

Administración de la I.E. > Personal

## Registro de Personal

| 1<br>Datos perso                                         | nales                           | 2<br>Asignación de cargo                            | 3<br>Asignación de áreas               |
|----------------------------------------------------------|---------------------------------|-----------------------------------------------------|----------------------------------------|
| Auxiliar de Aula                                         | Documento de Identidad          | Apellidos y Nombres                                 |                                        |
| Director<br>Docente Contratado<br>Docente Nombrado       | Fecha de Inicio *<br>01/01/2024 | Fecha de Término *<br>31/12/2024                    | Nro Resolución                         |
| Docente Público Otras Fuentes<br>Personal Administrativo | Considere<br>registrado         | e como fecha de inicio y fin, la f<br>o en sistema. | fecha de matrícula 2024 que la IE haya |
|                                                          |                                 |                                                     |                                        |

En el punto **3**: Asignación de áreas, el caso qu el personal es docente, se deberá seleccionar el o las áreas que el personal tiene a su cargo, culminando el proceso clic en el botón **TERMINAR**.

| Administ | dministración de la I.E. > Personal |                                                   |                                    |            |                                                  |                          |                     |  |  |  |  |
|----------|-------------------------------------|---------------------------------------------------|------------------------------------|------------|--------------------------------------------------|--------------------------|---------------------|--|--|--|--|
| Regis    | Registro de Personal                |                                                   |                                    |            |                                                  |                          |                     |  |  |  |  |
|          | Datos personales                    |                                                   |                                    | Asignació  | n de cargo                                       | 3<br>Asignación de áreas | Asignación de áreas |  |  |  |  |
|          | Tipo Doc. Identidad<br>D.N.I.       |                                                   | Documento de Identidad<br>40533818 |            | Apellidos y Nombres<br>BARBA MONTES MIGUEL JESUS |                          |                     |  |  |  |  |
|          | Orden                               | Area Curricular                                   |                                    | Selecciona | r Area                                           |                          |                     |  |  |  |  |
|          | 1                                   | COMUNICACIÓN                                      |                                    |            |                                                  |                          |                     |  |  |  |  |
|          | 2                                   | CIENCIA Y TECNOLOGÍA                              |                                    |            |                                                  |                          |                     |  |  |  |  |
|          | 3                                   | CASTELLANO COMO SEGUNDA LENGUA                    |                                    |            |                                                  |                          |                     |  |  |  |  |
|          | 4                                   | MATEMÁTICA                                        |                                    |            |                                                  |                          |                     |  |  |  |  |
|          | 5                                   | ARTE Y CULTURA                                    |                                    |            |                                                  |                          |                     |  |  |  |  |
|          | 6                                   | SE DESENVUELVE EN ENTORNOS VIRTUALES GENERADOS PO | DR LAS TIC                         |            |                                                  |                          |                     |  |  |  |  |
|          | 7                                   | GESTIONA SU APRENDIZAJE DE MANERA AUTÓNOMA        |                                    |            |                                                  |                          |                     |  |  |  |  |
|          | 8                                   | EDUCACIÓN FÍSICA                                  |                                    |            |                                                  |                          |                     |  |  |  |  |
|          | 9                                   | EDUCACIÓN RELIGIOSA                               |                                    |            |                                                  |                          |                     |  |  |  |  |
|          | 10                                  | DESARROLLO PERSONAL, CIUDADANÍA Y CÍVICA          |                                    |            |                                                  |                          |                     |  |  |  |  |
|          | 11                                  | CIENCIAS SOCIALES                                 |                                    |            |                                                  |                          |                     |  |  |  |  |
|          | 12                                  | EDUCACIÓN PARA EL TRABAJO                         |                                    |            |                                                  | 0                        | •                   |  |  |  |  |

< Atrás Terminar